# 2025학년도 검정고시 대입전형자료 온라인 제공 신청 매뉴얼

 ※ 2025학년도 검정고시 대입전형자료 온라인 제공은 2016년 1회 ~ 2024년 2회차 자료(합격증명서, 성적증명서)를 대상으로 합니다.
 단, 수시전형의 경우 2024년 2회차 자료는 온라인으로 제공이 되지 않습니다.

- ※ 검정고시 대입전형자료는 수험생이 온라인 제공을 신청한 경우에만 지원 대학에 온라인으로 제공됩니다.
  - (온라인 제공을 신청하지 않는 경우, 방문 또는 우편을 통해 지원대학에 직접 대입전형자료를 제출해야 함)
- ※ 2025학년도 대입전형자료 온라인 제공 신청 기간

(수시전형) '24. 9. 9. ~ '24. 12. 12.
(정시전형) '24. 12. 31. ~ '25. 2. 28.
수시전형과 정시전형은 별개이므로 각각 온라인제공 신청 필요

- I. 검정고시 대입전형자료 온라인 제공 신청 세부 절차
  - 1. 나이스 검정고시 홈페이지(https://kged.go.kr) 접속
  - 본인의 고졸 검정고시 합격정보가 있는 해당 시도교육청(화면예시: 강원도교육청)을 지도에서 클릭(①)
  - 3. 대입전형자료제출 메뉴 클릭(2)
  - 4. 바로가기 버튼을 클릭(응)

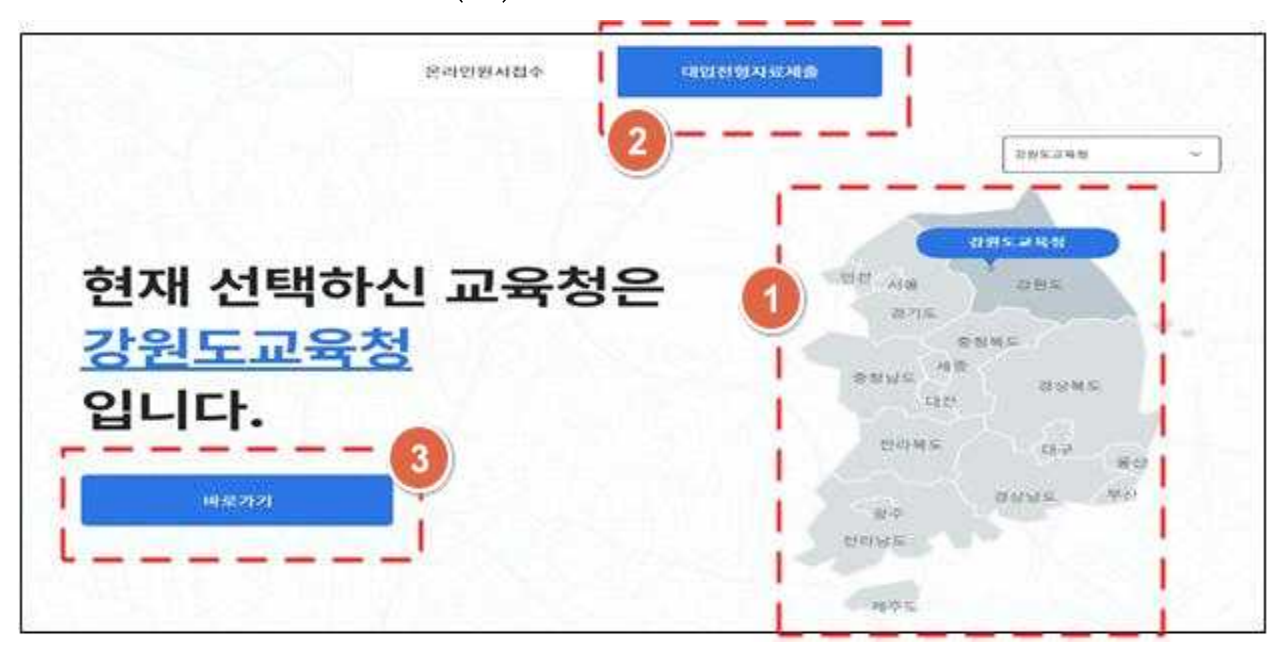

## 4. "자료확인 및 신청" 메뉴를 클릭

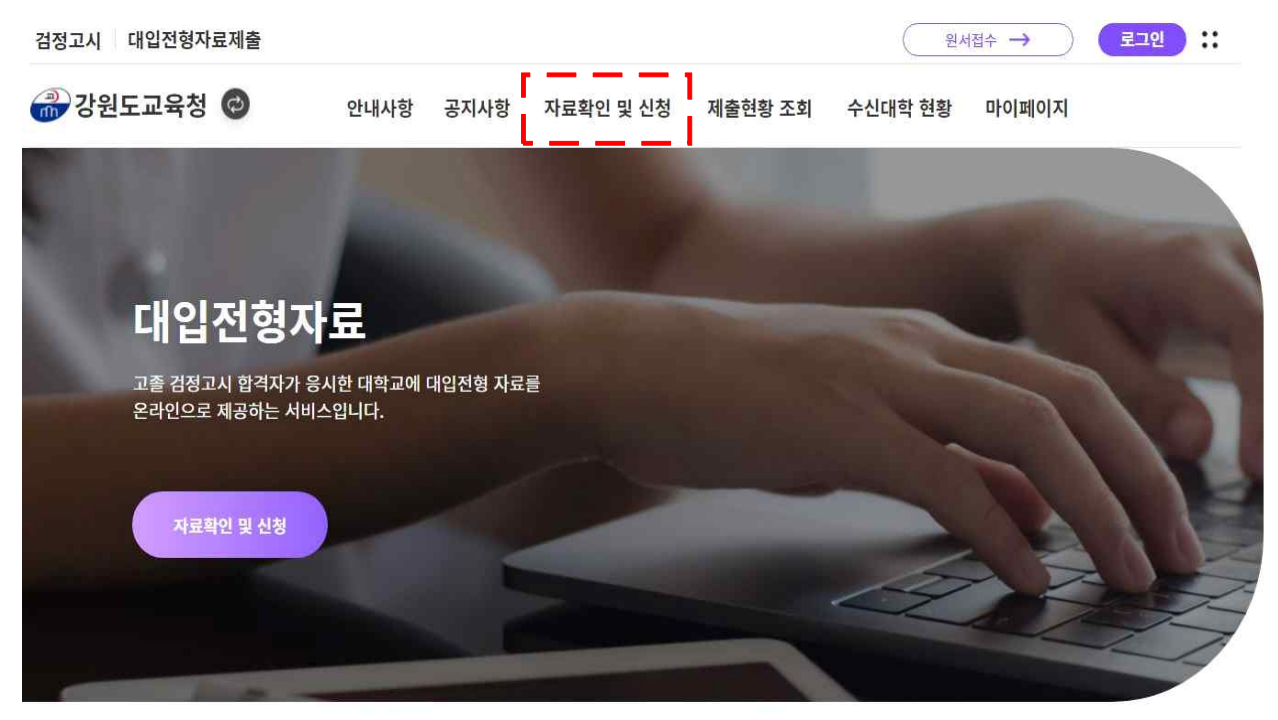

5. 성명과 주민등록번호를 입력하고, 개인식별번호 처리 동의에 체크 후 세 가지 인증방식(공동인증서, 금융인증서, 간편인증) 중 한가지를 선택하여 로그인 버튼을 클릭

|                            | 로그엄            | 인       |      |
|----------------------------|----------------|---------|------|
| 공동인증서                      | 금융인증           | 서       | 간편인증 |
| 성명을 입력                     | 력하세요           |         |      |
| 앞 6자리                      |                | 뒤 7자리   |      |
| <ul> <li>주민등록번호</li> </ul> | 회(외국인 등록번호)를 입 | 입력해주세요, |      |
|                            | 공동인증서 5        | 리인      |      |

- ※ 공동인증서, 금융인증서는 신분증(주민등록증, 운전면허증 등)/통장/도장을 지참해 현재 본인이 거래하고 있는 은행에 방문하여 발급받을 수 있음
- ※ 간편인증은 원하는 간편인증 전자서명 업체(네이버, 카카오 등)를 선택하고 이용약관에 동의한 후 업체에서 요청한 정보를 입력하여 인증서를 발급받을 수 있음

### 6. "자료확인 및 신청" 화면에서 본인의 합격 연도를 확인하고 온라인 제공을 원하는 자료의 "합격증번호"를 클릭

| 🗿 강원도교육                             | 청 🕝                           | 안내사항                                       | 공지사항 | 자료확인 및 신청 | 제출현황 조회 | 수신대학 현황 | 마이페이지 |                |
|-------------------------------------|-------------------------------|--------------------------------------------|------|-----------|---------|---------|-------|----------------|
|                                     | Y                             |                                            |      |           |         |         |       |                |
| 🛆 처음으로                              | 제출현황                          | 조회                                         |      |           |         |         |       |                |
|                                     |                               |                                            |      |           |         |         |       |                |
| 배입전형자료                              | 로 제출현                         | 황 조회                                       |      |           |         |         |       |                |
| <b>배입전형자료</b><br>대입학년도 2024         | 문 제출 <b>현</b>                 | <b>황 조회</b>                                |      |           |         |         |       | ্র কর্ম        |
| <b>내입전형자로</b><br>대입학년도 2024<br>합격연도 | <b>문 제출현</b><br><sup>회차</sup> | <b>황 조회</b><br><sup>모집구분</sup> 수시<br>합격증변3 | ž    | 합격시도      |         | 제출일시    | 제공동의학 | Q কৰ্ষ<br>থূমহ |

#### ※ 1개 시도교육청에 2개 이상의 합격정보가 있을 경우

- (예) A교육청에 총 3번의 합격정보(2015년 2회차, 2016년 1회차, 2017년 1회차)가 있고, 이 중에서 2015년 2회차는 가대학에, 2017년 1회차는 나대학에 대입전형자료로 제출하고자 할 경우 (2016년 1회차는 대입전형자료로 사용하지 않음) - [자료확인 및 신청] 화면에서 2015년 2회차의 합격증번호를 클릭하여 내용을 확인하고 신청버튼을 클릭한 후, 2017년 1회차의 합격증번호를 클릭하여 내용을 확인하고 신청함 ※ 2016년 1회차는 확인하지 않음, 대학입학원서 작성 시 합격 연도와 합격 회차를 가대학은 2015년 2회차로, 나대학은 2017년 1회차로 기입함 ※ 서로 다른 교육청에 고졸 검정고시 합격정보가 있는 경우 (예1) A교육청에 2015년 1회차, B교육청에 2016년 2회차 합격정보 중 B교육청 합격정보만 대입 **전형자료로 사용**할 경우 - B교육청 대국민나이스 검정고시 대입전형자료제공 서비스로 접속하여 로그인 후, [자료확인 및 신청] 화면에서 2016년 2회차의 합격증번호를 클릭하여 내용을 확인하고 신청함 ※ A교육청 자료는 미신청했으므로 대학에 온라인 제공되지 않으며, 대학입학원서 작성 시 B교육청의 합격 연도와 합격 회차를 가대학 입학원서에 2016년 2회차로 기입함 (예2) A교육청에 2015년 1회차, B교육청에 2016년 2회차 합격정보 둘다 대입전형자료로 사용할 경우 - A교육청과 B교육청 대국민나이스 검정고시 대입전형자료제공 서비스에 각각 접속하여 로그인 후,
  - [자료확인 및 신청] 화면에서 교육청 각각의 합격정보를 확인하고 신청함
  - ※ 대학 입학원서 작성 시 해당 대학에 사용하기를 원하는 합격정보를 기입함

7. 팝업창의 합격증명(1페이지), 성적증명(2페이지)가 나오면 본인의 합격
 연도, 회차 및 성적정보가 올바른지 확인하고 하단에 동의 체크
 박스를 모두 체크한 후 "신청" 버튼을 클릭

| 입전형자료 확인 및 신청                                       | 대입전형자료 확인 및 신경                        | 청                  |                   |               |
|-----------------------------------------------------|---------------------------------------|--------------------|-------------------|---------------|
| <b>합격증명</b> 성적종명                                    | 합격증명 성적증명                             |                    |                   |               |
| #2003-1-3-K10-09001*                                | ¥2022.1.2.K10.00001*                  | _                  |                   |               |
| neoso a o neo osocial                               | AL2023-1-3-K10-0900132                |                    |                   |               |
| 고등학교 졸업학력 검정고시 합격증명                                 |                                       | 고등학교 졸업            | 법학력 검정고시 성        | 적증명           |
| (대입전형용)                                             |                                       |                    | (대입전형용)           |               |
| 합격증 번호 2023-1-3-K10-09001                           |                                       | 2023-1-3-K10-09001 |                   |               |
| <b>ਨ</b>                                            | <u>क</u>                              |                    |                   |               |
| 주민등록번호                                              | ~ ~ ~ ~ ~ ~ ~ ~ ~ ~ ~ ~ ~ ~ ~ ~ ~ ~ ~ |                    |                   |               |
| (외국인등록번호)                                           | (외국인등록번호)                             |                    |                   |               |
|                                                     |                                       |                    |                   |               |
| 위 사람은 2022년 05월 10일 고등학교졸업학력검정고시에 전과육 합격하였음을 증명합니다. |                                       | 위 사람은 고등학교졸업학력검정.  | 고시에 다음과 같은 성적으로 힙 | '격하였음을 증명합니다. |
|                                                     |                                       | 고시과목               | 성적                | 합격년월일 비고      |
|                                                     | 원수                                    | 영어                 | 100               | 2023.05.10    |
|                                                     | 원수                                    | 사회S                | 76                | 2023.05.10    |
|                                                     | 필수                                    | 수학S                | 100               | 2023.05.10    |
|                                                     | · · · · · · · · · · · · · · · · · · · | 과학S                | 72                | 2023.05.10    |
|                                                     | 월수                                    | 국어S                | 100               | 2023.05.10    |
|                                                     | <u>선택</u>                             | 도제S                | 84                | 2023.05.10    |
|                                                     |                                       | <b>8</b> 8         |                   | 632.00        |
|                                                     |                                       | 85                 |                   | 90.28         |
|                                                     |                                       |                    |                   |               |
|                                                     |                                       |                    |                   |               |
|                                                     |                                       |                    |                   |               |
| 강 원 도 겸 정 고 시 위 원 외 위 원 장                           |                                       | 강원노검수              | 양고 시위원 외부         | 1원상           |
|                                                     |                                       |                    |                   |               |
|                                                     | 해당 대입전형자료(합                           | 격증명, 성적증명):        | 가 이상 없음을          | 확인하였습니다. 🗹    |
|                                                     | 해당 내입신영사묘(                            | 1988, 3488         | 3)의 존대인 세형        | 물을 승의합니다. 🍟   |
| ② 이용 전 확인해주세요.                                      |                                       |                    |                   |               |
| • 신청한 대입전형 자료는 시도교육청의 사정에 의해서 변경될 수 :<br>하시기 바랍니다.  | 있으니, 대입전형이 끝나는 기간까                    | 지 정상적인 자료를         | 린 신청된 상태인         | !지 수시로 확인     |
| 2월 - 동양 김 김 김 이 입 김 씨가 드나라                          | 범은 지원자 본인 <mark>에</mark> 게 있습니다.      |                    |                   |               |
| • 본인의 자료를 확인하지 않아서 발생되는 모든 불이익에 대한 책(               |                                       |                    |                   |               |

- 8. 신청 완료 후 "제출현황 조회" 메뉴에서 신청한 내역("제출동의 확인번호")을 확인
  - ※ 제출동의 확인번호 : 수험생이 대국민서비스 홈페이지에서 검정고시 대입 전형자료의 온라인 제공 신청을 완료하면 생성되는 번호로 대학 지원 입학원서 작성 시에 기재하는 번호이므로 본인이 숙지하고 있어야 함

- 수시전형 때 발급받은 번호는 수서전형에만 사용 가능(정시전형에 사용 불가)

- Ⅱ. 검정고시 대입전형자료 수신대학 현황 확인 방법
   ※ 지원 대학별 대입전형자료 온라인 수신 현황을 확인 가능합니다.
  - 위「I. 검정고시 대입전형자료 온라인 제공 신청 세부 절차」의 1번부터 3번까지의 절차와 동일하게 진행
  - 2. "수신대학 현황" 메뉴에서 대입전형자료를 수신한 대학 현황을 확인

| <b>승</b> 강원도교육청 | 0       | 안내사항 | 공지사항 | 자료확인 및 신청 | 제출현황 조회 | 수신대학 현황 | 마이페이지 |
|-----------------|---------|------|------|-----------|---------|---------|-------|
| ☆ 처음으로          | 수신대학 현황 |      |      |           |         |         |       |
| 대입전형자료          | 수신대학    | 현황조  | 회    |           |         |         |       |
| 대입학년도 2025      | 모입구성    | ē ĢA |      |           |         |         | Q 34  |
| 방격센도            | 此功      |      | 018  |           | 요항대학    |         | 진행상태  |
| 2022            | 1       |      | 848  | 1         | 김반대학(   | 1       | 다운값도  |

#### Ⅲ. 대입전형자료 온라인제공 신청 관련 문의처

- ※ 대입전형자료 온라인 신청과 관련한 문의사항은 각 시도교육청별로 안내되므로 본인의 검정고시 합격정보가 있는 시도교육청으로 문의하시기 바랍니다.
- I. 검정고시 대입전형자료 온라인 제공 신청 세부 절차」의 1번부터 3번까지의 절차와 동일하게 진행
- 2. 빨간색 테두리 안의 연락처(시도교육청별로 연락처 다름) 확인 후 문의

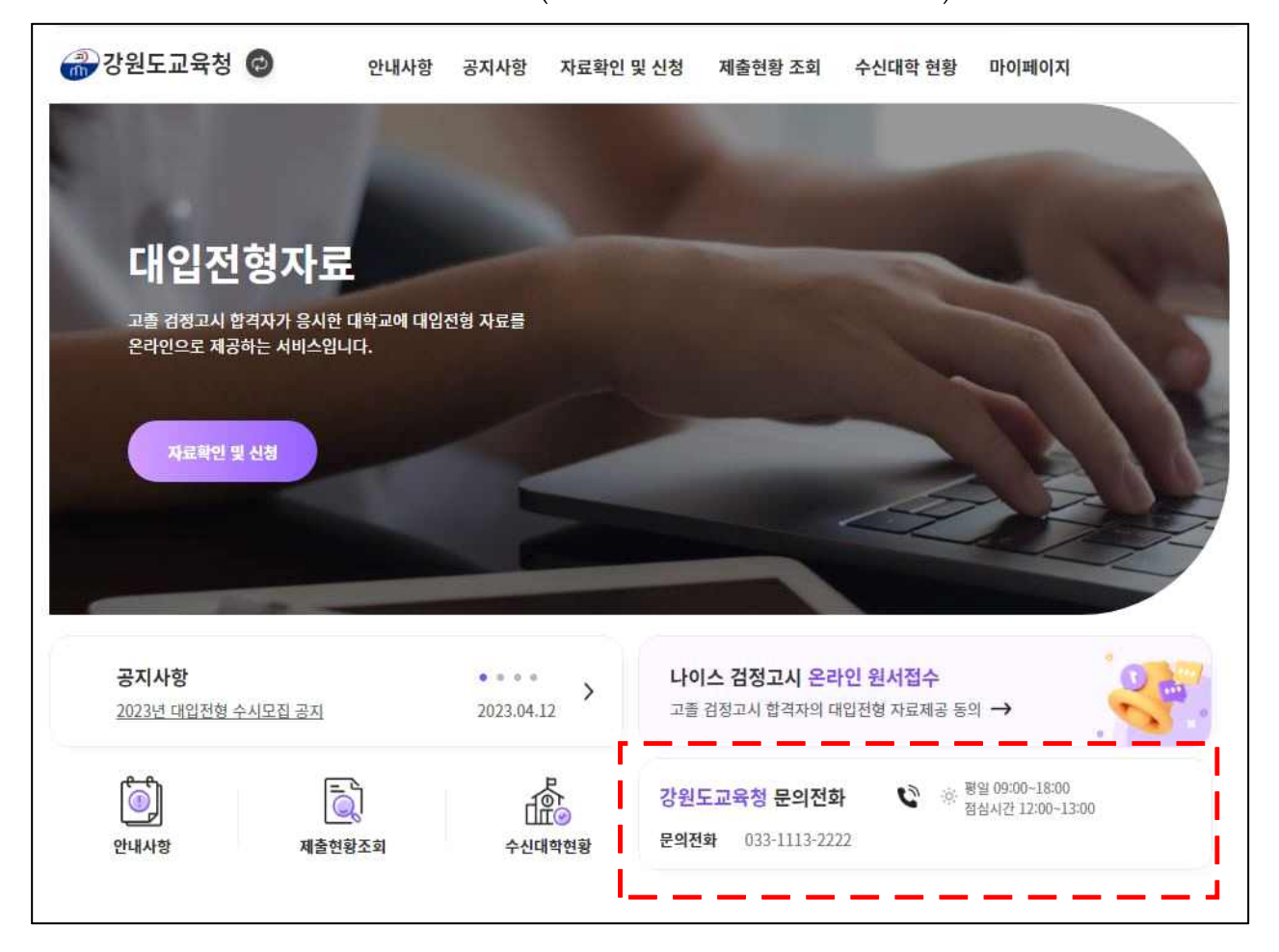